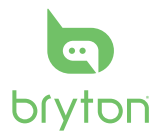

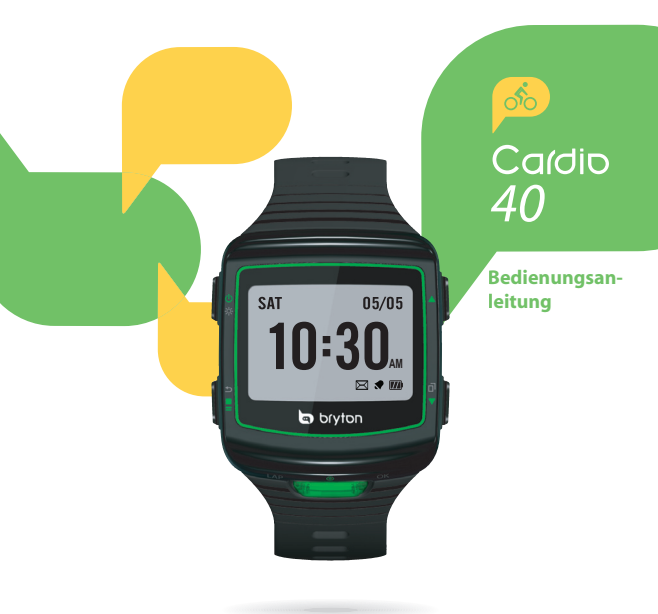

# Cardio 40

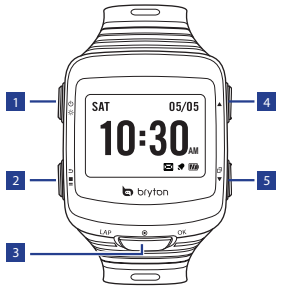

## 1 Licht / Ein/Aus (※/也)

- Halten Sie die Taste zum Ein-/Ausschalten des Gerätes gedrückt.
- Zum Einschalten der Hintergrundbeleuchtung drücken.

## 2 Zurück (🗩)

- Durch Betätigung dieser Taste können Sie zur vorherigen Seite zurückkehren oder einen Vorgang abbrechen.
- Im Trainingsmodus stoppen Sie die Aufzeichnung mit der Taste. Im Messungsmodus drücken Sie zum Anhalten der Aufzeichnung, anschließend können Sie die Aufzeichnung mit stoppen.

## 3 OK (OK)

- Drücken Sie die Taste in der Uhransicht zum Aufrufen des Menümodus.
- Im Menü bestätigen Sie durch Drücken die Eingabe oder Auswahl.
- Bei laufender Aufzeichnung markieren Sie durch das Drücken eine Zwischenzeit.

## 🔺 Aufwärts (🔺)

 Im Menü blättern Sie durch kurzes Drücken aufwärts durch die einzelnen Menüoptionen. Halten Sie die Taste zum schnellen Aufwärtsblättern durch die Menüoptionen gedrückt.

## 5 Abwärts (▼/ 🗇 )

- Im Menü blättern Sie durch kurzes Drücken abwärts durch die einzelnen Menüoptionen. Halten Sie die Taste zum schnellen Abwärtsblättern durch die Menüoptionen gedrückt.
- Drücken Sie die Taste in der Messungsansicht zum Umschalten des Messungsbildschirms.

# Erste Schritte

## Ein- und ausschalten

Halten Sie die Taste & zum Ein-/Ausschalten des Gerätes gedrückt.

## Rücksetzen

Zum Rücksetzen des Gerätes halten Sie alle drei Tasten (☆/ OK/▼) gleichzeitig gedrückt.

## Grundeinstellungen

Wenn Sie das Gerät zum ersten Mal einschalten, erscheint der Einrichtungsassistent auf dem Bildschirm. Schließen Sie die Einstellungen anhand der Anleitung ab.

- 1. Wählen Sie die Anzeigesprache.
- 2. Wählen Sie die Maßeinheit.
- Legen Sie Ihr "Nutzerprofil" fest.

Wir empfehlen, diese Daten einzugeben. Die Exaktheit der Daten wirkt sich direkt auf Ihre Trainingsanalysen aus.

 Lesen und akzeptieren Sie die Sicherheitsbestimmung.

## Verbinden, synchronisieren und laden

- 1. Laden Sie die Bryton Bridge 2 Anwendung unter brytonsport.com herunter.
- 2. Verbinden Sie das Gerät über die mitgelieferte USB-Ladeklemme mit einem PC.
- Starten Sie die Synchronisierung mit dem Gerät.

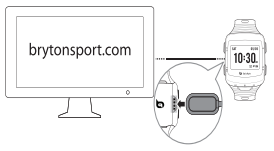

#### Zum Aufladen des Akkus lassen Sie das Gerät mit dem PC verbunden.

#### Hinweis:

- Vor dem ersten Einsatz muss der Akku ca. 3 Stunden lang aufgeladen werden.
- Bitte übergeben Sie die Uhr bei jeglichen Akkuproblemen an ihren Händler.
- Ein unsachgemäßer Akkuwechsel birgt Explosionsgefahr. Verwenden Sie beim Austauschen des Akkus nur den Originalakku bzw. einen Akku, der den Angaben des Herstellers entspricht. Die Entsorgung alter Akkus/Batterien muss entsprechend den Richtlinien örtlicher Behörden erfolgen.

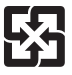

Zum Schutz der Umwelt müssen alte Akkus/Batterien zum Recycling oder zur speziellen Entsorgung getrennt gesammelt werden.

## Statusleiste anzeigen

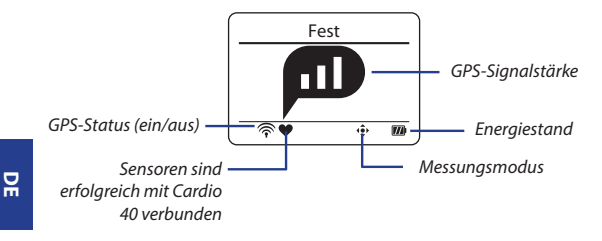

#### Symbole

| Symbol            | Beschreibung                   |  |
|-------------------|--------------------------------|--|
| GPS-Signalstärke  |                                |  |
|                   | Kein Signal                    |  |
|                   | Schwach *                      |  |
| P                 | Mittel **                      |  |
| M                 | Gut **                         |  |
| GPS-Ortungsstatus |                                |  |
| ×                 | Kein Signal (nicht<br>fixiert) |  |
| Ŷ                 | Schwaches Signal               |  |
| Ŷ                 | Starkes Signal                 |  |
| •                 | Herzfrequenzsensor<br>aktiv    |  |

| Symbol              | Beschreibung                                          |  |
|---------------------|-------------------------------------------------------|--|
| ľ                   | Trainingsmodus                                        |  |
| ¢                   | Messungsmodus                                         |  |
| 9                   | Protokollierung<br>wird durchgeführt                  |  |
| п                   | Aufzeichnung<br>unterbrochen                          |  |
| В                   | etriebsstatus                                         |  |
| m                   | Voller Akkustand                                      |  |
| <b>m</b> / <b>d</b> | Halbe<br>Akkukapazität<br>/ Niedrige<br>Akkukapazität |  |
|                     | Akku erschöpft                                        |  |

#### Hinweis:

- · Es werden nur die aktiven Symbole auf dem Bildschirm angezeigt.
- \* Bitte betreten Sie für besseren Empfang eine Freifläche.
- \*\* Blinken zeigt an, dass das Gerät nach wie vor nach GPS-Signalen sucht.

Cardio 40 - Bedienungsanleitung

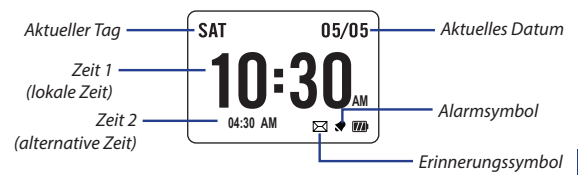

#### Zeit einstellen

- 1. Mit 🔻 rufen Sie das Untermenü auf.
- Wählen Sie mit ▲/▼ die Option Einstellung. > Uhr > Zeit > Zeit1Einst oder Zeit2Einst, drücken Sie zum Aufrufen des Untermenüs OK.
- Wählen Sie mit ▲/▼ die gewünschte Einstellung, drücken Sie zum Bestätigen OK.

#### Alarm Einst (Zeit 1)

- Drücken Sie ▲/▼ im Menü, um Einstellung. > Uhr > Alarm zu wählen, und drücken Sie OK, um das entsprechende Untermenü aufzurufen.
- Wählen Sie mit ▲/▼ die gewünschte Einstellung, drücken Sie zum Bestätigen OK.

Hinweis: Wählen Sie zum Aktivieren des Alarms Einstellung. > Uhr > Alarm > Wechsel > Ein.

| Zeit       |     |
|------------|-----|
| Zeit1Einst |     |
| Zeit2Einst |     |
|            | Aus |

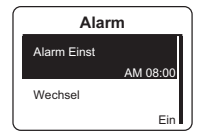

Beim Üben oder Trainieren hilft Ihnen das Gerät beim Messen und Aufzeichnen Ihrer Aktivitäten und zeigt Ihnen, in Abhängigkeit des Trainings und den gewählten Einstellungen der Zähler, ihre aktuellen Werte an.

Hinweis: Die im Trainingsmodus angezeigten Informationen variieren je nach Trainingsmodus und bevorzugten Einstellungen.

#### **Einfaches Training starten**

잂

- 1. Mit ▼ rufen Sie das Untermenü auf.
- Wählen Sie mit ▲/▼ die Option Training, drücken Sie zum Aufrufen des Trainingsmenüs OK.
- Wählen Sie zum Einstellen eines einfachen Trainings Planen > Nach Zeit/Entf. > Aufwärm., Übung oder Abkühl..
- Legen Sie das Trainingsziel fest, drücken Sie zur Bestätigung OK.

Hinweis: Wählen Sie zum Speichern des Trainings Ja. Wählen Sie zum Durchführen des Trainings Training > Bisher. Train..

 Geben Sie über die Bildschirmtastatur den Trainingsnamen ein.
Wählen Sie nach Eingabe des Trainingsnamens die Option 2, um ihn abzuspeichern.

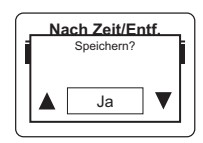

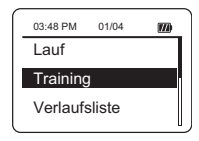

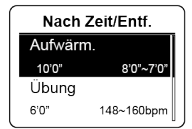

# 잂

## **Bryton Test & Training**

- 1. Wählen Sie im Menü mit ▲/▼ die Option **Training**, drücken Sie zum Aufrufen des Trainingsmenüs OK.
- Wählen Sie mit ▲/▼ die Option Bryton WKT oder Bryton Test, drücken Sie zum Aufrufen des Untermenüs OK.

| Bryton WKT      |  |
|-----------------|--|
| 20' in Z 1-2    |  |
| 20' Z3          |  |
| 40'einfLauf     |  |
| Tempolauf       |  |
| Duritaria M///T |  |

Bryton WKT

Bryton Test

Bryton Test

MHR

FSL MAI

 Wählen Sie mit ▲/▼ die gewünschte Einstellung, drücken Sie zum Bestätigen OK.

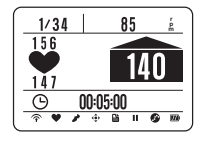

#### Hinweis: Wird das Symbol 縼 auf dem Bildschirm angezeigt, drücken Sie 🛦, um das aktuelle Intervall zu überspringen.

## Intervalltrainings

Wählen Sie zum Festlegen eines Intervalltrainings **Training** > **Planen** > **Intervall**. Legen Sie dann das Trainingsziel fest, drücken Sie zur Bestätigung OK.

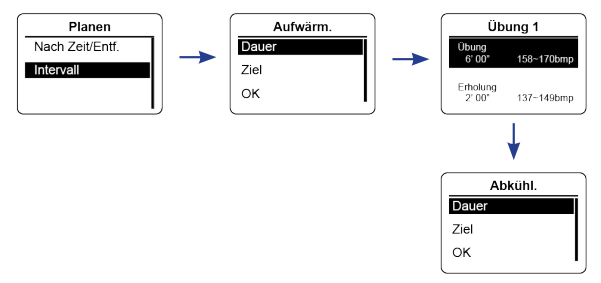

## Starten / Anhalten / Stoppen/Training

- Drücken Sie zum Start der Protokollaufzeichnung OK.
- Im Messungsmodus drücken Sie = zum Anhalten der Aufzeichnung, anschließend können Sie die Aufzeichnung mit ■ stoppen.

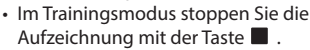

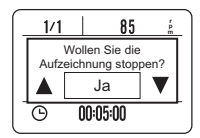

#### Hinweis:

- Rufen Sie während des Übens/Trainings durch Gedrückthalten von das Shortcut-Menü auf.
- Drücken Sie während der Aufzeichnung zum Beenden der Aufzeichnung zweimal

## Intellig. Runde

Wählen Sie zum Start eines Trainings mit Zwischenzeit-Funktion Einstellung. > Trainings > Intellig. Runde > Entfernung oder Position, drücken Sie OK. Legen Sie dann das Trainingsziel fest, drücken Sie zur Bestätigung OK.

## Zwischenzeit markieren

Starten Sie eine Aktivität, indem Sie zuerst OK drücken. Drücken Sie während der Aufzeichnung OK, um eine Runde zu markieren. Bei der Verwendung von Runden wird während des Übens/ Trainings der Rundenbildschirm angezeigt.

## Verlaufsliste

- Wählen Sie im Menü mit ▲/▼ die Option Verlaufsliste, drücken Sie OK.
- Drücken Sie zum Anzeigen ihres Verlaufs ▲/▼. Weitere Einzelheiten erhalten Sie durch Auswahl von Mehr.

| 12/25    | 12:23 | <b>∂</b> |
|----------|-------|----------|
| 00:06:00 |       | Lauf     |
| 12       |       | km       |
| 5        |       | min/km   |
| 512      |       | kcal     |
| 5        |       | laps     |
|          | mehr  | 2/5      |

## Alle Trainingsinformationen löschen

- Wählen Sie im Menü mit ▲/▼ die Option Verlaufsliste, drücken Sie OK.
- Wählen Sie mit ▲/▼ die Option Alle Löschen, drücken Sie zum Aufrufen des Untermenüs OK. Die Meldung "Bitte zunächst Daten sichern. Löschen?" erscheint auf dem Bildschirm. Wählen Sie zum Löschen der Daten mit ▲/▼ die Option Ja, drücken Sie zum Bestätigen OK.

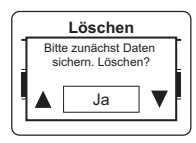

## Erinnerung einstellen

- Wählen Sie im Menü durch Drücken von ▲/▼ die Option Einstellung. > Trainings > Train Erinn > Zeit, Entfernung, Gangart, HF oder Tempo, rufen Sie mit OK das Untermenü auf.
- Wählen Sie mit ▲/▼ die gewünschte Einstellung, drücken Sie zum Bestätigen OK.

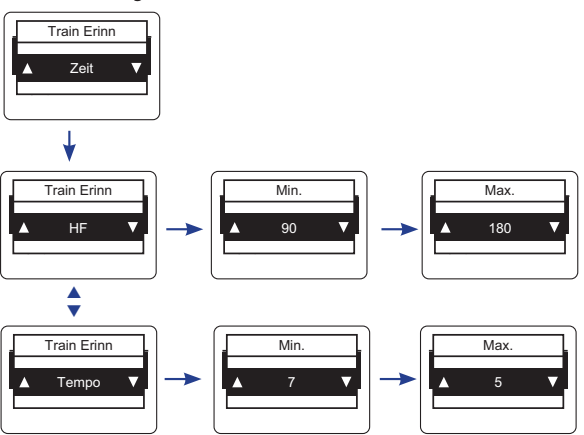

Cardio 40 - Bedienungsanleitung

Verwenden Sie zum Koppeln der Sensoren mit der Cardio 40 die Verbindungseinstellung.

- Wählen Sie im Menü mit ▲/▼ die Option Einstellung. > Sensoren > Herzfrequenz, drücken Sie zum Aufrufen des Untermenüs OK.
- Wählen Sie mit ▲/▼ die Option Mehr, drücken Sie zum Aufrufen des ausgewählten Sensoruntermenüs OK.
- Nach erfolgreicher Verbindung des Sensors wird die Sensor-ID auf dem Bildschirm angezeigt. Vergewissern Sie sich, dass die Sensor-ID richtig ist.

Hinweis: Informationen über die Sensor-ID sind im Lieferumfang enthalten.

- Wählen Sie mit ▲/▼ die gewünschte Option, drücken Sie zum Bestätigen OK.
  - Neu suchen: Erneute Suche nach dem Sensor.
  - Deaktivieren (\*nur, wenn das Gerät mit dem Sensor gekoppelt ist): Deaktiviert den Sensor.

## Anzeigeeinstellungen anpassen

 Wählen Sie im Menü mit ▲/▼ die Option Einstellung. > Trainings > Datenfeld > Datenfeld > Zähler1, Zähler2, Zähler3 oder Zähler4, drücken Sie zum Aufrufen des Untermenüs OK. Hinweis: Runde hat nur zwei Seitenoptionen

(Datenfeld 1 / Datenfeld 2).

2. Wählen Sie mit ▲/▼ die Nummer der Datenfelder, drücken Sie zum Bestätigen OK.

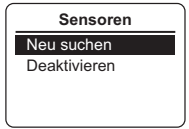

|   | Herzfrequenz                  |
|---|-------------------------------|
| ſ | Herzfrequenz                  |
|   | Status: aktiv<br>ID: xxxxxxxx |
|   | mehr                          |

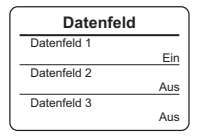

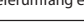

잂

- 3. Wählen Sie mit ▲/▼ das Feld, das Sie anpassen möchten, drücken Sie zum Bestätigen der Auswahl OK.
- Wählen Sie mit ▲/▼ die gewünschte Einstellung, drücken Sie zum Bestätigen OK.

Hinweis: Der Runde-Bildschirm wird der Reihe nach angezeigt, wenn die Einstellung aktiviert ist. Wählen Sie zum Deaktivieren dieser Funktion Aus.

## Benutzerprofil anpassen

- Wählen Sie im Menü mit ▲/▼ die Option Einstellung. > Benutzerprofi, drücken Sie zum Aufrufen des Untermenüs OK.
- Wählen Sie mit ▲/▼ die Einstellung, die Sie ändern möchten, drücken Sie zum Bestätigen OK.

# Hintergrundbeleuchtung ändern

- Wählen Sie im Menü mit ▲/▼ die Option Einstellung. > General > System > Beleu. Aus, drücken Sie zum Aufrufen des entsprechenden Untermenüs OK.
- Beleu. Aus 5 Sek 15 Sek 30 Sek 1 Min
- Wählen Sie mit ▲/▼ die gewünschte Einstellung, drücken Sie zum Bestätigen OK.

## Tastenton / Alarm aktivieren

Wählen Sie im Menü mit ▲/▼ die Option **Einstellung.** > **General** > **System** > **Tastenton**, drücken Sie zum Aufrufen des Untermenüs OK. Wählen Sie dann mit ▲/▼ die Option **Ein**, drücken Sie zum Aktivieren der Einstellung OK.

Hinweis: Wenn der Alarm ausgeschaltet ist, wird der Ton während des (freien) Trainings deaktiviert.

# Einheit/Sprache einstellen

Wählen Sie im Menü mit ▲/▼ die Option **Einstellung.** > **General** > **System** > **Einheit** oder **Sprache**, drücken Sie OK. Wählen Sie dann mit ▲/▼ die gewünschte Einstellung, drücken Sie zum Bestätigen OK.

## **GPS** anzeigen

Drücken Sie  $A \mid \forall$  im Menü, um **Einstellung.** > General > GPS zu wählen, und drücken Sie OK.

- Aus: Deaktiviert GPS.
- Max. Leist.: GPS ist eingeschaltet und ortet sehr viel genauer, verbraucht aber mehr Energie.
- Energiesp.: GPS ist eingeschaltet. Die GPS-Ortung ist weniger genau, dafür verlängert sich die Akkulaufzeit.

#### Artikel Beschreibung Display 1.4-Zoll-Mono-LCD Abmessungen 42,9 x 48,4 x 11,7 mm Gewicht 48 a -10 °C bis 50 °C Betriebstemperatur Temperatur bei 0°C ~ 40°C Ladevorgang Bis zu 14 Tage im Uhrmodus **Batteriela**ufzeit Bis zu 8 Stunden im Trainingsmodus unter freiem Himmel Integrierter hochempfindlicher Empfänger GPS mit eingebauter Antenne 2.4 GHz-ANT+-Transceiver mit eingebauter **HF-Transceiver** Antenne G-Sensor 3-Achsen-Beschleunigungssensor

## **Technische Daten**

\*Design und technische Daten können ohne Vorankündigung geändert werden.

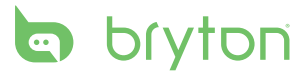

Cardio 40\_UMS\_R002\_NOV